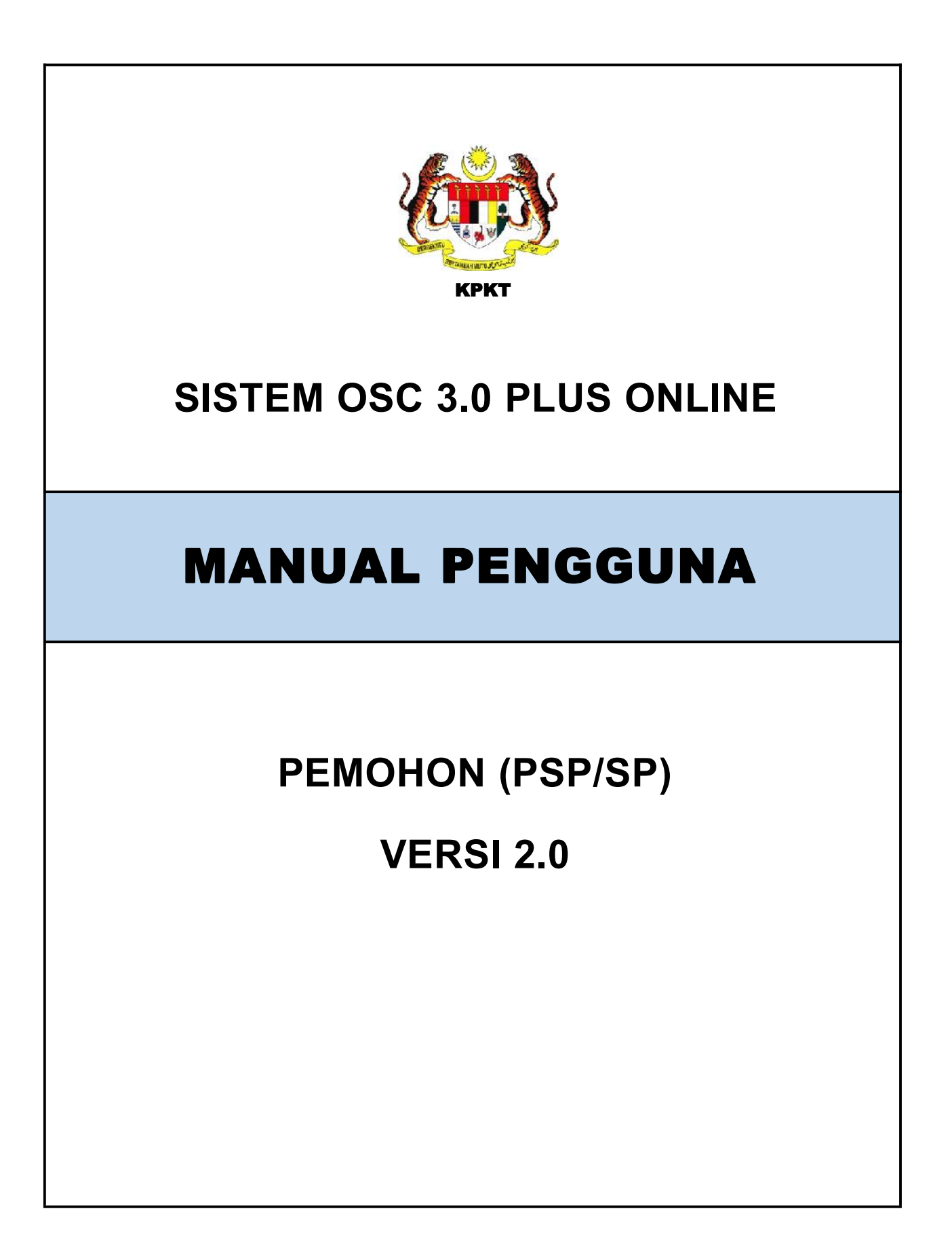

| 1 Pengenalan                                          | 1  |
|-------------------------------------------------------|----|
| 2 Permohonan                                          | 2  |
| 2.1 Pendaftaran                                       | 2  |
| 2.2 Dashboard                                         | 5  |
| 2.3 Senarai Draf                                      | 8  |
| 2.4 Senarai Permohonan Serentak                       | 9  |
| 2.5 Senarai Syarikat                                  | 12 |
| 2.6 Log Permohonan Yang Telah Dipadam                 | 15 |
| 3 Projek                                              | 16 |
| 3.1 Senarai Projek (Status Perancangan)               | 16 |
| 3.2 Senarai Projek (Status Lengkap Diterima)          | 21 |
| 3.3 Senarai Projek (Status Dalam Pembinaan)           | 22 |
| 3.4 Senarai Projek (Status Pemeriksaan Interim)       | 23 |
| 3.5 Senarai Projek (Status Pemeriksaan Interim Akhir) | 24 |
| 3.6 Senarai Projek (Status Pra CCC Lengkap)           |    |
| 3.7 Senarai Projek (Status Projek Selesai)            |    |
| 4 Lampiran                                            | 30 |
| 4.1 Surat Edaran Untuk Agensi Teknikal Dalaman (ATD)  |    |
| 4.2 Surat Edaran Untuk Agensi Teknikal Luaran (ATL)   | 31 |

# Isi Kandungan

# Senarai Rajah

| Rajah 2.1 : Portal Untuk Pendaftaran Pengguna Baru2                     |
|-------------------------------------------------------------------------|
| Rajah 2.2 : Pautan Log Masuk Pemohon2                                   |
| Rajah 2.3 : Borang Pendaftaran Pemohon Baru3                            |
| Rajah 2.4 : Paparan Maklumat Korporat dan Keahlian Profesional4         |
| Rajah 2.5 : Paparan Pengesahan Pendaftaran5                             |
| Rajah 2.6 : Paparan Makluman Notifikasi5                                |
| Rajah 2.7 : Paparan Dashboard Senarai Permohonan Draf & Tidak Lengkap 6 |
| Rajah 2.8 : Paparan Dashboard Senarai Projek Dalam Perancangan & Tidak  |
| Lengkap6                                                                |
| Rajah 2.9 : Paparan Pengesahan Padam7                                   |
| Rajah 2.10 : Paparan Senarai Draf8                                      |
| Rajah 2.11 : Paparan Senarai Permohonan Serentak9                       |
| Rajah 2.12 : Paparan Pendaftaran Permohonan Serentak 10                 |
| Rajah 2.14 : Paparan Tambah Permohonan 11                               |
| Rajah 2.15 : Paparan Senarai Syarikat12                                 |
| Rajah 2.17 : Paparan Maklumat Korporat 13                               |
| Rajah 2.18 : Paparan Maklumat Keahlian Profesional14                    |
| Rajah 2.19 : Paparan Log Permohonan Yang Telah Dipadam15                |
| Rajah 3.1 : Paparan Senarai Projek16                                    |
| Rajah 3.2 : Paparan Maklumat Projek17                                   |
| Rajah 3.3 : Paparan Kemaskini Projek 17                                 |
| Rajah 3.4 : Paparan Senarai Permohonan Bawah Projek18                   |
| Rajah 3.5 : Paparan Ahli Projek 18                                      |
| Rajah 3.6 : Paparan Senarai Semak Dokumen Kerja Tanah19                 |
| Rajah 3.7 : Paparan Muat Naik Lampiran19                                |
| Rajah 3.8 : Paparan Senarai Semak Dokumen Kerja Bangunan20              |
| Rajah 3.9 : Paparan Muat Naik Lampiran20                                |
| Rajah 3.10 : Paparan Semak & Hantar21                                   |
| Rajah 3.11 : Paparan Senarai Projek21                                   |

| Rajah 3.12 : Paparan Senarai Projek                                    | 22    |
|------------------------------------------------------------------------|-------|
| Rajah 3.13 : Paparan Salinan Notifikasi Mula Kerja                     | 22    |
| Rajah 3.14 : Paparan Rekod Pemantauan Tapak Bina dan Pemeriksaan Inter | rim23 |
| Rajah 3.15 : Paparan Hantar Notis Pemeriksaan Kepada Agensi            | 23    |
| Rajah 3.16 : Paparan Rekod Notis Pemeriksaan Kepada Agensi             | 24    |
| Rajah 3.17 : Paparan Rekod Pemantauan Tapak Bina dan Pemeriksaan Inter | rim24 |
| Rajah 3.18 : Paparan Hantar Notis Pemeriksaan Kepada Agensi            | 25    |
| Rajah 3.19 : Paparan Rekod Notis Pemeriksaan Kepada Agensi             | 25    |
| Rajah 3.20 : Paparan Senarai Semak Dokumen G1-G3                       | 26    |
| Rajah 3.21 : Paparan Muat Naik Lampiran                                | 26    |
| Rajah 3.22 : Paparan Senarai Semak Dokumen Deposit CCC                 | 27    |
| Rajah 3.23 : Paparan Muat Naik Lampiran                                | 28    |
| Rajah 3.24 : Paparan Pengesahan                                        | 28    |
| Rajah 3.25 : Paparan Borang F/F1                                       | 29    |
| Rajah 3.26 : Paparan Proses Keseluruhan                                | 29    |

### 1 PENGENALAN

Manual Sistem OSC 3 Plus Online adalah bertujuan untuk memberi kefahaman serta pengetahuan berhubung tatacara penggunaan Sistem OSC 3 Plus Online bagi peranan pemohon (psp/sp).

Sistem ini mampu memperkasa penyampaian perkhidmatan serta mampu menjadi sebuah organisasi yang mempunyai kecekapan dan keberkesanan tadbir urus terbaik bagi mentranformasikan sistem pengurusan yang sedia ada.

### 2 PERMOHONAN

#### 2.1 Pendaftaran

Proses pendaftaran pengguna SP boleh dibuat terus melalui Portal OSC. SP memerlukan akaun yang mempunyai ID Pengguna dan Kata Laluan yang sah untuk mengakses masuk dalam Sistem Pemantauan OSC 3 Plus Online.

| ©rå EN   MS                                                                                                    | Pernohon (SP) Kalatangan Agenal |
|----------------------------------------------------------------------------------------------------|---------------------------------|
|                                                                                                    |                                 |
|                                                                                                    |                                 |
| £.0                                                                                                    | • •                             |
| (Q.,                                                                                                    |                                 |
|                                                                                                    | PKT                             |
| Pilhen Negeri                                                                                                   | Sila pilih negeri               |
|                                                                                                    |                                 |
| Pihak Berkuesa Tempatan (PBT)                                                                                   | Sila pilih Negeri dahulu •      |
| Harr                                                                                                    | e tar                           |
| Raiah 2.1 : Portal Untuk Penc                                                                                   | daftaran Pengguna Baru          |
| ···· <b>·····</b> ···························                                                                   |                                 |
|                                                                                                    |                                 |
| Langkah 1 : Klik pada pautan Pemohon (SP)                                                                       |                                 |
| P                                                                                                    |                                 |
|                                                                                                    |                                 |
| - Area - Area - Area - Area - Area - Area - Area - Area - Area - Area - Area - Area - Area - Area - Area - Area | A.                              |
| KPKT                                                                                                    |                                 |
| Les Mesule                                                                                                    |                                 |
| LOG IVIASUK<br>SEBAGAI PEMOHON                                                                                  |                                 |
|                                                                                                    |                                 |
| ID Pengguna                                                                                                    |                                 |
| contab: 771114101011                                                                                            |                                 |
| Kata Laluan                                                                                                    |                                 |
|                                                                                                    |                                 |
| Log Masuk Daftar                                                                                                |                                 |
| Lupa Kata Laluan                                                                                                |                                 |
|                                                                                                    |                                 |

Rajah 2.2 : Pautan Log Masuk Pemohon

Langkah 2 : Pilih pautan 'Daftar Sebagai Pemohon'

| Pengguna *                                            | Pilin                             | ~ |
|-------------------------------------------------------|-----------------------------------|---|
| No Kad Pengenalan / Pasport*                          | Sila Pilih 🗸 conton. 771114101011 | ٢ |
| ma Seperti Dalam Kad Pengenalan (МуКаd) /<br>Pasport" |                                   |   |
| No Tel (+8) *                                         | Sila P lih 🗸                      |   |
| Emel *                                                |                                   |   |
|                                                       |                                   |   |

Rajah 2.3 : Borang Pendaftaran Pemohon Baru

- Langkah 3 : Pilih Pengguna bagi pemohon dari senarai dropdown list
- Langkah 4 : Masukkan maklumat-maklumat yang diperlukan terutama yang bertanda \* (*asterik*)
- Langkah 5 : Klik pada ikon 🥝 untuk informasi set kata laluan. Kata laluan mestilah mempunyai campuran huruf besar, huruf kecil, nombor dan simbol

| MAKLUMAT KORPORAT                                                                                                    |                                                                                                    |   |
|----------------------------------------------------------------------------------------------------|----------------------------------------------------------------------------------------------------|---|
| Nama Syarikat *                                                                                                    |                                                                                                    |   |
| Alamat Syankat *                                                                                                    |                                                                                                    |   |
|                                                                                                    |                                                                                                    |   |
|                                                                                                    |                                                                                                    |   |
|                                                                                                    |                                                                                                    |   |
| Poskod *                                                                                                    |                                                                                                    |   |
| Negeri *                                                                                                    | Sila Pilih Negeri                                                                                                    | ~ |
| No Tel (+6) *                                                                                                    | Sia Piln 💙                                                                                                    |   |
| Ext                                                                                                    |                                                                                                    | 1 |
| No Faks (+6)                                                                                                    | Sia Pilih 🗸                                                                                                    |   |
| Pegawai Yang Boleh Dihubungi *                                                                                        |                                                                                                    |   |
|                                                                                                    |                                                                                                    |   |
| MAKLUMAT KEAHLIAN PROFESIONAL                                                                                         |                                                                                                    |   |
| Nombor Keahlian Profesion*                                                                                            |                                                                                                    |   |
|                                                                                                    |                                                                                                    |   |
| Tarikh Pendaftaran Profesion"                                                                                         | oc i mm / vaar                                                                                                    |   |
| Tarikh Pendaftaran Profesion"<br>Tarikh Tamat Keahilan                                                                | cc/mm/yywy<br>cc/mm/yywy                                                                                                    |   |
| Tarikh Pendaftaran Profesion"<br>Tarikh Tamat Keahilan<br>Sijil Profesional Individu"                                 | cc / mm / yyvy<br>dd / mm / yyyy<br>Browse No file selected.                                                                         |   |
| Tarikh Pendaftaran Profesion"<br>Tarikh Tamat Keahilan<br>Sijil Profesional Individu"                                 | cd / mm / yyvy<br>cd / mm / yyyy<br>Browse No file selected.                                                                         |   |
| Tarikh Pendaftaran Profesion*<br>Tarikh Tamat Keahllan*<br>Sijil Profesional Individu*<br>Sijil Profesional Syarikat* | cd /mm / yyvy<br>cd /mm / yyvy<br>Browse No file selected.<br>Hanya .pdf dibenarkan. Saiz maksima 2000kb                             |   |
| Tarikh Pendaftaran Profesion"<br>Tarikh Tamat Keahilan<br>Sijil Profesional Individu"<br>Sijil Profesional Syarikat"  | cd /mm / yyvy<br>cd /mm / yyvy<br>Browse No file selected.<br>Hanya .pdf dibenarkan. Saiz maksima 2000kb<br>Browse No file selected. |   |

Rajah 2.4 : Paparan Maklumat Korporat dan Keahlian Profesional

Langkah 6 : Pemohon harus mengisi Maklumat Korporat dan Maklumat Keahlian Profesional dan yang bertanda \* (*asterik*)

- Langkah 7 : Klik butang Browse... No file selected.
- Langkah 8 : Pemohon boleh mencetak maklumat yang telah didaftarkan

Langkah 9 : Klik butang

| Aktif Pendaftaran 🥝                                                                                                    | 5                                                                                                    |
|----------------------------------------------------------------------------------------------------|----------------------------------------------------------------------------------------------------|
| Saya, NUR \$Y\ZVV\NI BINTI M\LIK, 19602031162<br>mengaku bahaws segala meklumat dalam "PENDAT<br>dokumen yang disertakan adalah betul dan benar Su<br>yang dibe ikan ddapati palsu, saya bobl- dikenak<br>bermohonan saya teri | 170) seperti nama yang di daflarkan<br>GRANI MAKLUMAT PERIBADI serti<br>aya juga faham sekiranya makluma<br>am lindakan undan g-undang dan<br>batal. |
|                                                                                                    |                                                                                                    |

Rajah 2.5 : Paparan Pengesahan Pendaftaran

Langkah 10 : Pemohon harus mengisi Maklumat Korporat dan Maklumat Keahlian Profesional

Langkah 11 : Klik butang

NOTA : Emel pengaktifan pemohon akan dihantar dan pemohon perlu menekan pautan pengaktifan untuk log masuk dalam Sistem OSC 3.0 Plus Online.

#### 2.2 Dashboard

Dashboard merupakan perkara pertama yang akan dilihat oleh pengguna setelah berjaya log masuk. Dashboard pemohon memaparkan Senarai Permohonan Draf & Tidak Lengkap dan Senarai Projek Dalam Perancangan & Tidak Lengkap. Dashboard juga akan memaparkan notifikasi yang diterima dari OSC PBT jika permohonan berstatus Tidak Lengkap atau Lengkap.

| Dashboard                                                                                                 |  |
|----------------------------------------------------------------------------------------------------|--|
| Perhatian 🜌                                                                                               |  |
| Horang B hagi projek MPRJ OSC20210113-001 lengkap.<br>1 hanyang kitu - Tudan ne dibar                     |  |
| Permohonan MPK-HGM20190731-004-401 Tolak lengkap. Nota: TT<br>3 haf yang iau — Padem nothkasi             |  |
| Permohonan MPKJH0M20190731-005-403 tidak lengkap. Nota: mr<br>3 han yang Mu - Peter petitikan             |  |
| Permehonan MPKJ KM26210111 040 longkap.<br>Alionyong kina Technologikan                                   |  |
| Permehanan MPKU KM20201204 015 W01 lidak lengkapi <b>Nota: jj</b><br>2 minggu yang lala – Pasam not lical |  |
| 2 7 9 8 A 5 6 7 1                                                                                         |  |

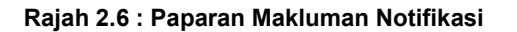

Senarai Permohonan Draf & Tidak Lengkap

| 10 v rekod      |                                                           |                            |                                                                                    | Carian        |                     |
|-----------------|-----------------------------------------------------------|----------------------------|------------------------------------------------------------------------------------|---------------|---------------------|
| Tarikh Didaftar | 14 Jeris                                                  | No. Permohonan             | Tajuk Permahanan                                                                   | 1 Status U    |                     |
| 2020 12 18      | Permohonan Baru<br>Permohonan Pelan Jakar Dan Perparisan  | DRAFT MPKI JP20201218 044  | 222                                                                                | Draf          | Kensaskiri<br>Pedam |
| 2021-01-13      | Permohonan Baru<br>Permohonan Kebenaran Merancang         | DRAFT-MPKg-KM20210113-073  | YYY                                                                                | Drs1          | Kernaskiri<br>Pedam |
| 2020 12 18      | Permohonan Baru<br>Permohonan Kebenaran Merancang         | 0184FT MUNJ KM20201218 043 | USER SP. MAKI UMAT AM PERMOHONAN UTK FIELD MUKIM,<br>DAERAI DAN RANDANGAN TEMPATAN | Draf          | Kemaskini<br>Podam  |
| 2021-01-13      | Permohonan Beru<br>Permohonan Permit Sementara            | DRAFTEMPKj-PS20210113-074  | m                                                                                  | Dreil         | Kemaskini<br>Podom  |
| 2020 17 30      | Jawapan Arahan Bertulia<br>Permononan Kebenaran Merancang | MPKJ KM2020121M 01.5 W02   | 1551NG 34/12/20                                                                    | tidak Lengkap | Kernaskiri<br>Padam |
| 2021 01 11      | Permohonan Baru<br>Permohonan Pelan Jalan Dan Perpantan   | DRAFT MPR JP20210111 067   | TESTING                                                                            | Draf          | Komaskiri<br>Padam  |
| 2021-01-11      | Permohonan Baru<br>Permohonan Kabenaran Merancang         | DRAFTHAPSelf(M20210111-001 | TDSTI                                                                              | Dref          | Kemaskiri<br>Padam  |
| 2021 01 11      | Permohonan Baru                                           | DRAFT MPK  PS20210111 066  | TEST 1                                                                             | Draf          | Kemaskini           |

Rajah 2.7 : Paparan Dashboard Senarai Permohonan Draf & Tidak Lengkap

Senaral Projek Dalam Perancangan & Tidak Lengkap

| alam Perancangan Tildak Lengkap |                                                       |                                                                                                    | Cariter       |              |  |
|---------------------------------|-------------------------------------------------------|----------------------------------------------------------------------------------------------------|---------------|--------------|--|
| Tarikh Didaftar                 | 1 Ked Prnist 1                                        | Taild Dmirk                                                                                                    | Status Projek | 1 tefe       |  |
| 2020 12 19                      | MPK] 05020201215-001                                  | PROJEK PELAKSANAAN 19/12                                                                                                    | Perancangan   | Inte         |  |
| 2020 12 01                      | MPK) GS020201201 002                                  | PERANCANGAN PEMBANGUNAN PROJEK PERUMAHAN SEKTOR AWAM                                                                                                    | Perancangan   | Inte         |  |
| 2020-11-06                      | MPKF0SC20201106-001                                   | PERMCHONAN SERENTAK FULL TESTING 01                                                                                                    | Perancangan   |              |  |
| 2020 11 02                      | MPK) 05020201102 001                                  | CADANICAN PENHINAAN BESTORAN ECO                                                                                                    | Refaricangan  | H            |  |
| 2020 16 27                      | MPKJ 05020201027 001                                  | TESTTESTTESTTESTTESTTESTTESTTEST                                                                                                    | Perancangan   |              |  |
| 2020 10 01                      | P MPKJ 001                                            | PERMOHONAN KEB. MERANGANO DI BAWAH (SEKSYEN 21(1), AKTA 172)<br>Ilagi gadangan memujina selekat se kolah ele                                                                                                    | Tidak Lengkap | and<br>Post  |  |
| 2019-11-04                      | PERUMAHAN & STESEN MINYAK LOT 3406 (LOT<br>ASAI 2426) | PERMICHONAN KESENARAN MERANCANG SAGI TUJUAN PENAJUAN<br>PHICALAHAN XI TUSUN MINYAK MIH DI LI SIHLAHARI KI CAMINIMI KAN<br>SENULA (SEKSYEN 2044 KTN 1965), DI ATAS LOT 3496 (LOT ASAL 2430),<br>SH LUAS 2300 HARI, MIKIM TUHAKORO, DAHAH HANAL (NI-FAH<br>SUMULAN DAKI, LI JUSUS UTUTUT TUTUAN KIGA DI JUDIANG SON, DID. | Tidak Lengkap | Feb<br>Parts |  |

Rajah 2.8 : Paparan Dashboard Senarai Projek Dalam Perancangan & Tidak Lengkap

| l angkah 1 · Klik | tah       | raf Tidak Lengk | ap<br>untuk na | anarkan senarai nermohonan Draf |
|-------------------|-----------|-----------------|----------------|---------------------------------|
|                   |           |                 | untuk pe       | aparkan senarai permononan Diar |
| atau              | ı Tidak l | Lengkap         |                |                                 |
| Langkah 2 · Klik  | tab       | lam Perancangan | Tidak Lengkap  | untuk paparkan senarai proiek   |
|                   |           |                 | ·              |                                 |
| Dala              | am Pera   | incangan ai     | tau Tidak Le   | engkap                          |

Langkah 3 : Klik butang untuk mengemaskini maklumat permohonan atau projek

| Adakah anda pasti? |  |
|--------------------|--|
| Catatan:           |  |
|                    |  |
|                    |  |
|                    |  |

Rajah 2.9 : Paparan Pengesahan Padam

Langkah 4 : Klik butang

dan masukkan catatan pemadaman

## 2.3 Senarai Draf

Senarai Draf boleh dikemaskini dan boleh dipadam.

| par 10 📉 rekod                                              |                            |                                                                                                    |            | Carlan:       |                     |
|-------------------------------------------------------------|----------------------------|----------------------------------------------------------------------------------------------------|------------|---------------|---------------------|
| Jenis t.                                                    | No. Permohanan 🗍           | Tajuk Permohanan                                                                                                    | Tarikh -   | Status 14     |                     |
| ermohonan Baru<br>Termohonan Permit Sementara               | DRAFT-MPKJ-PS20210115-074  | π                                                                                                    | 2021-01-13 | Draf          | Kenasidni<br>Padam  |
| Permohonan Baru<br>Permohonan Kabenaran Merancang           | ВКАЦНИРКЈ-КМ20210113-073   | Xvr                                                                                                    | 2021-01-10 | Draf          | Kemasidni<br>Padere |
| Permohonan Pindaan<br>Permohonan Kebenaran Merancang        | ШКАН ) МРКЈ КМ20210112 070 | THRACHONAN NHHENATIAN MHIANCANCHACH TUTUAN TAMBAHAN KILANG KILANG<br>TERSI TIMAKAT DAN PULANAT DI TIMAKAT 2 SEMANA, DI ATAS LOT 9218, JACAM P2 4.<br>Ramasan timandari kilan akamati Thendi Ortha Janat Zuman Shahamini Tahaha<br>TULU LANGAT, SELANGAR CARUL ETISAN, UNTUK, TEDIH KINS LING & GAN BOON EE | 2021 01 12 | Draf          | Remaskini<br>Padane |
| termohonan Baru<br>termohonan Pelan Jalan Dan Perparilan    | 08AF I MPKj JP20210111-067 | TESTING                                                                                                    | 2021-01-11 | Draf          | Kemaskini<br>Padan  |
| Permohonan Baru<br>Permohonan Keberatan Merantang           | DRAFT MPSci KM20210111 001 | TESTI                                                                                                    | 2021 01 11 | Draf          | Kemsekini<br>Padan  |
| ermohonan Baru<br>Permohonan Permit Sementara               | URAFT MPKJ PS20210111 066  | TEST 1                                                                                                    | 2021-01-11 | Draf          | Kensaskini          |
| Yermohonan Pindaan<br>Yermohonan Keberanan Meramiang        | DRAFT MPR KM20210111 065   | PERMOHONAN KESENARAN METANCANO BACI TUJUAN TAMBAHAN KILANG KILANG<br>TURIS 31 IMAKAN DAN PEJALAKI DI IMAKAN 28 DAMA, DI AKAK DI 2971, JAN AM 27 4,<br>KAWASAN PERMUKUSTRIAN BANDAT TENCAD CIKANAN, MUMU SABAMPIN DARBAH<br>TIRI UT ANGAL SI LANGKI DARIR TUSAN, DINING TUDI KIKIS IMASIK GAN DDON T        | 2021 01 11 | Drat          | Kemaskini<br>Padam  |
| Jawapan Arahan Berbulis<br>Permuluanan Kelaenanan Merancang | MPKJ KM20201204 015 W02    | TE3TING 04/12/20                                                                                                    | 2020 12 30 | Tidak Lengkap | Kensaskini<br>Podam |
| 15 54 0000                                                  |                            |                                                                                                    |            | 12 22         | -                   |

Rajah 2.10 : Paparan Senarai Draf

Langkah 1 : Klik modul Senarai Draf

Langkah 2 : Klik butang untuk mengemaskini maklumat permohonan

Langkah 3 : Klik butang

dan masukkan catatan pemadaman

### 2.4 Senarai Permohonan Serentak

Pengguna boleh mendaftarkan permohonan secara serentak di modul ini.

| endral Permununan Serentak                                                                                                    |                        |                   | Daftar Permohonan |
|----------------------------------------------------------------------------------------------------|------------------------|-------------------|-------------------|
| man Ulama / Benaral Permehonan Sentintak                                                                                                    |                        |                   |                   |
| par » 👻 mixed per ha aman                                                                                                    |                        | Carl              | n                 |
| Tiguk                                                                                                    | Fail Rujukan           | Jumish Permohanan | Ittio             |
| CADARCAN TRANSPOLING YANG MENGANDING":<br>(2) 2005 MINOSOFUL (200 UNI) (1) TINGKA<br>II DUDAN LIAN (LUKA KULA ISI NUKAN YANG MUNGANDUNGI REMOUNTIAN PUNDUDUK SEPUKI DUWAN<br>II DUDAN LIAN (LUKA UKAN KULAN) (NUKAN YANG MUNGANDUNGI REMOUNTIAN PUNDUDUK SEPUKI DUWAN<br>III DURI PUNDUK MUNGAWAL<br>III DURI PUNDUK MUNGAWAL<br>III DURI PUNDUK SAMANI<br>III DURI PUNDUK SAMANI<br>III DURI PUNDUK SAMANI<br>III DURI PUNDUK SAMANI                                                                                                    | MFR/1052/407/1/10 2019 | 6                 | inta              |
| CADARCAN MENJENA 1 INIT KU ANG SETINGKAT DAN PEJABAT 2 TINGKAT DI ATAGI GT 4167, JAI AN BESAR, BANDAR<br>INICAI DOG, MURIC CHERA, DATIAH HU UI ANGAT JELANDIR DARLI FHRAH.<br>LUMYELK CYNNICHS SIN JUN                                                                                                    | MPG 050/407/0/14 2019  | ł                 | Into              |
| SADAWGAN PEMBANDINAN YANG TERDINIDAGRINNA: 1. TRICK PANGSAPURI NOS BERAS (246 UNIT) (2 TINGKAT<br>TERMASUR STINGKAT TEMINE I FARK KERTA NAN UNIT PENCANANA PENCTRIK DI ABAS 1 (4745 TANAH), 2. TA DK<br>TINEKAT UNENGAN KULANU NEL YANG KULAN KULAN TANAH KULAN PENCANANA), 2. TINGKAT UNENGANG<br>KULANU NI (SINNANIAN CANAD KULAN KULAN MELANING 1, TUNIF RUMAN SANAPAN DAN TUNIF PENCAN<br>KULANU NI (SINNANIAN CANAD KULAN KULAN KULAN KULAN KULAN KULAN KULAN KULAN<br>KULAN KULANG KULAN KULAN KULAN KULAN KULAN KULAN KULAN KULAN KULAN KULAN KULAN KULAN<br>TUNIK KULANG KULAN KULAN KULAN KULAN KULAN KULAN KULAN KULAN KULAN KULAN KULAN KULAN KULAN<br>KULAN KULANG KULAN KULAN KULAN KULAN KULAN KULAN KULAN KULAN KULAN KULAN KULAN KULAN KULAN KULAN KULAN KULAN KULAN KULAN KULAN KULAN KULAN KULAN KULAN<br>KULAN KULANG KULAN KULAN K | MPQ 050(411/9/6 2019   | 3                 | into              |
| CARLANCAN PEARAADILIKAN 5 BLOK DAARDAPUN PERHITIKAATAN 98 TINDIKAT 30 TIKOKAT YAND MENCAADUNCI ()<br>8 DIK 8 DOK JUMI TANDARDAPUN PERHITIKAATAN 93 TINDIKAT 30 DIK 30 DIKTI PANDARJAN, BEPROFIDIAATAN 30<br>TIKOKAI DICK 9 DIKI 9 DIKESOON PERUBIKANNA MARAH MILARJI PANDARJA () TIKARSAI DI KODOM<br>LANNI LUO KUKA, ADANG KALIMANI NANYA DI INOSO 204/02 TIKOKAI 2000 DIKINA UNIANI () NAN TIKANI 1 LUOR<br>DIKESOO DIKK 9 DIKANA KALIMANAN TIKOKAI DIKASI DIKASI DIKASI DIKASI DIKASI () TIKANI 1 LUOR<br>DIKESOO DIKKA 9 DIKASI DIKASI DI KASI DIKASI DIKASI DIKASI DIKASI DIKASI DIKASI DIKASI DIKASI DIKASI DIKASI DI<br>PENDERBAKAI PENDARJAN KALIMANAN DIKASI DIKASI DIKASI DIKASI DIKASI DIKASI DIKASI DIKASI DIKASI DIKASI DIKASI DI<br>PENDERBAKAI PENDARJAN KALIMANAN DIKASI DIKASI DIKASI DIKASI DIKASI DIKASI DIKASI DIKASI DIKASI DIKASI DIKASI DIKASI DIKASI DI KASI DIKASI DIK    | MPKJOSC/411/172019     | 8                 | into              |

Rajah 2.11 : Paparan Senarai Permohonan Serentak

Langkah 1 : Klik modul Senarai Permohonan Serentak

Langkah 2 : Klik butang

Daftar Permohonan Serentak

| Daftar Permohonan Serentak                              |                 |    |  |
|---------------------------------------------------------|-----------------|----|--|
| Laman Utama / Benara: Permohanan Sorontak / Baftar Perm | ihanan Serentak |    |  |
| Tajak <sup>4</sup>                                      |                 |    |  |
| Fall Rujukan                                            |                 |    |  |
| Jenis Permohonan Serentak*                              | Sila Pilh       | V  |  |
| Kod KPKT*                                               | Sila Pilih      | v. |  |
| Pihak Berkuasa Tempatan (PBT)*                          | Sila Pilh       |    |  |
|                                                         | Daftar          |    |  |

Rajah 2.12 : Paparan Pendaftaran Permohonan Serentak

- Langkah 3 : Masukkan Tajuk
- Langkah 4 : Pilih Jenis Permohonan Serentak dari dropdown list
- Langkah 5 : Pilih Kod KPKT dari dropdown list
- Langkah 6 : Pilih Pihak Berkuasa Tempatan (PBT) dari dropdown list

Langkah 7 : Klik butang

| Butiran Permohonan Serentak                                             | 1                                                |                     |                   |                     |
|-------------------------------------------------------------------------|--------------------------------------------------|---------------------|-------------------|---------------------|
| i aman Ulama $\gamma$ Senarai Permuhunan Senesitak $\lambda$ Bui ran Pe | nichonan Serentak                                |                     |                   |                     |
| Tajuk                                                                   | PERMICIPATION SERVICIAL PELAN KANGUNAN           |                     |                   |                     |
| Jenis Pennehenan Serentak                                               | : Permohenan Screntak Kebenaran Merancang (Kecl) |                     |                   |                     |
| Kod KPKT                                                                | : A01 (Serenlak : PU + KM + P0 + PJ)             |                     |                   |                     |
| Fail Rujukan                                                            | Se Kemaskini P                                   | ermohonan Serentak  |                   |                     |
| Permohonan Di Bawah Permohonan S                                        | Serentak                                         |                     |                   | + Tembah Persohonen |
| Papar 20 v rekod per halaman                                            |                                                  |                     | Cation            |                     |
| Tarikh Diterima                                                         | Jenis Permahonan                                 | No Permohonan       | Status Permohanan | Info                |
|                                                                         | Tiede rekod                                      | dilemui. Harap maal |                   |                     |
| Tlada rokod wujud                                                       |                                                  |                     | Seb               | elumnya Seterusnya  |

Rajah 2.13 : Paparan Butiran Permohonan Serentak

Langkah 8 : Klik butang + Tambah Permohonan

| ambah Permohonan                                      |                                            |                                                                                                    |          |
|-------------------------------------------------------|--------------------------------------------|----------------------------------------------------------------------------------------------------|----------|
| Loman Utama 🥠 Senaral Permohenan Serei                | rtak 🧳 Butiran Permahanan Serentak 🧭 Tamba | h Pormohanan .                                                                                                    |          |
| Senarai Permohonan Tun<br>Daar 25 × teked par halamaa | ggal                                       | Caran                                                                                                    |          |
| Jerks fremchooan                                      | No Permohanan                              | Tajuk Permehonan                                                                                                    | Tamboh   |
| Permohonan Kebenaran Merancang                        | MPN+KM20191126-000                         | PERMOTOWAN KEDENARAN MERANDANG DASI TUJUAN PERMASAAN MELALUI SERAT DALIK DAN PEMDERIMILIKAN<br>SUMULO DI MAWITI SERSI YA (2004), KANAN TAMITI NEGRA (2015) 1960 DI ALSI CO 1700, MORINI SUTUL DALIKIT<br>SUMUKAN, NEPRIS SAMB METANJA (2015) SUTULI SEH METANDA                                                                                                    | 🖾 Tambah |
| Permohonan Kebenaran Marancarig                       |                                            | PERNOHOVAN KEBENARAN MEDANCANG BAGI PELAN SUSUNATUR UNTUKI I ELOK RUMAH WARGA EMAS I TINGKAT<br>SCENARA (DOK NJI) I ELOK RUMAI WARBA CMAS Z TINGKAT SCENARA (DOK R) SCRAT TEMART LETAK KERETA DI<br>SUDAKSULAN DI AINS DI 1944, PURAN SUNGAI MAKAL DALRATI I DUD PANGAT, SULANGON DARUL DI SAN UNTUK MA<br>SOCI II IN SUB 25:00 100 C IN                                                                                                    | Tambah - |
| Permenanan Kesenaran Merancang                        | MDR HM20101113 607                         | PERMONOVAN KERPINARAN MERANGANG RACI TULUAN KAWABAN REHAT DAN RAWAT (SINASTA) YANG<br>MENGANDUNGU JI PLOT BERDAGANGAN BERSERTIANN MERANSELIKA JI JI PLOT PERENGANGAN BERSERTIAN 3<br>UNI HALSORAM PANDU LULUI YANG SINASI SI SULAN WAN MINAY DUSAK IA ALGO SULANAKANG MERSERTIAN 3<br>MILAUTA SI BALI TULUI YUKANG MENTI KANANG SI SULAN WAN MINAY DUSAK IA ALGO SULANAKANG MERSERTIAN 3<br>MILAUTA SI BALI TULUI YUKANG MENTI KANANG SI SULAN WAN KANG SULAY ANA MENDI SULAN SINA<br>MILAUTA SI BALI TULUI YUKANG MENTI KANG SI MULAN SI ALGO KAN SI ALGO SULAN SINA MULAN MINAY TULAK, DAHAM<br>TURUSI KANG SULAN SI DI KONS BI TULUDASI. HUMANAKI JULUKASI SI ALGO KANANG YATA (SULAH SINA), MULKIM MINASI, DAHAM<br>REMARAN MERTI SINASI ALGO BALI KHUBU KANTI TUTUNAN FINA CANTAL SULAH SINA SINA.                                                                                                    | Cambob   |
| Permohonan Kebenaran Merancang                        | MPKJ-KM20190927-004                        | PERMOTORIAN KEDENARAN MEDANICANG PELINI SUSUMATUR UNTUK MENDIRIKAN 2 BLOK 160 UNIT PANISAPURI<br>RUMATI SELANGORKU (JENISIA) 5 TINGKAL (TERMASUK TEMPAT LETAK KERETA DAN RUMUDA TAMPAT TINGKAT)<br>YARE MENSEMBURUT (TETURE KERABARA KANAR MARKATA CHERAS, MURIM CHERAS, DARBAH HURUT ANCAT BELANDOR<br>DARUE ENSAM, UNTUK: TETURE NARRAJAYA SDN. BHD.                                                                                                    | Tambah   |
| Permichanan Kebenahan Merancang                       | MPKJ-KM20190027-005                        | PLENDTIONAN KEDUNAKAN MERANDANG PELAN SASUMATUR UNTUK MENDIKKAN 100 UNTI KAMAT PRAS SARUBI<br>KOS TETOS, KONSKANDELIOWA VITA A KONSKANDEN UTA YANS MERSANDINKET 1 TETOS TA SALUB PARSANDI<br>KOS TETOS, KONSKANDE TOWA VITA A KONSKANDE KONVUTA KANDA KA TA KONSKANDI CONTUNITA KANDA<br>KANDA KANDA KANDA KANDA KANDA KANDA KANDA KANDA KANDA KANDA KANDA KANDA KANDA KANDA KANDA KANDA<br>TANDAKAT SERIA A TANDAKT PODILIK TEMAKT PERANDA KONVUTA KANDA KANDA KANDA KANDA KANDA KANDA KANDA KANDA KANDA<br>KANDA KANDA KA | 🖬 Tambah |

Rajah 2.14 : Paparan Tambah Permohonan

Langkah 9 : Klik butang

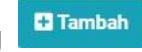

Langkah 10 : Permohonan yang ditambah akan masuk ke dalam Butiran

Permohonan Serentak

## 2.5 Senarai Syarikat

Senarai Syarikat menyediakan platform untuk pengguna mendaftarkan lebih dari satu syarikat. Selain itu, pengguna juga boleh mengemaskini maklumat syarikat yang telah didaftarkan. Ketika pendaftaran modul borang permohonan, pengguna boleh memilih senarai syarikat yang telah didaftarkan untuk setiap permohonan baru yang dibuat.

| Peng     | urusan Syarikat                 |                   |                   |
|----------|---------------------------------|-------------------|-------------------|
| 1 amañ U | Renne 7. Henrigur usen Nyarikat |                   |                   |
| Maki     | umat Carian Senarai Syarikat    |                   | 🖶 Daftar Syarikat |
| BIL      | Nama≲yarikat                    | Pengguna          | Tindakan          |
| 1        | ALM PLANNING CONSULTANT         | Peranceng Bandar  |                   |
| 2        | Lest Syaricat                   | Ariettels         | 2                 |
| J        | DRF TELECOMMUNICATION           | Jurolera Awarti   |                   |
| 4        | tidial resources                | Jurutera Elektrik | 4                 |

Rajah 2.15 : Paparan Senarai Syarikat

| 0                       | -               |
|-------------------------|-----------------|
| Langkah 2 : Klik butang | untuk kemaskini |
| Langkah 2 : Klik butang | Daftar Syarikat |

Langkah 1 : Klik modul Senarai Svarikat

| ~ |
|---|
|   |

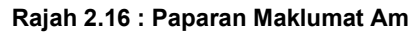

Langkah 3 : Masukkan Emel

Langkah 4 : Pilih Pengguna dari dropdown list

| MAKLUMAT KORPORAT<br>Nama Syarikat " |  |
|--------------------------------------|--|
| Agensi JKR *<br>⊖ ya                 |  |
|                                      |  |
|                                      |  |
| Poskod *                             |  |
| Negeri *<br>Bila Min Naceri 🛩        |  |
| No Tel <sup>x</sup><br>Gile Filin 🗸  |  |
| Sembungan                            |  |
| No Faks                              |  |
| Ledinka zrud bireu niminitidi .      |  |

Rajah 2.17 : Paparan Maklumat Korporat

- Langkah 5 : Masukkan Nama Syarikat
- Langkah 6 : Pilih Agensi JKR (Ya/ Tidak)
- Langkah 7 : Masukkan Alamat Syarikat
- Langkah 8 : Masukkan Poskod
- Langkah 9 : Pilih Negeri dari dropdown list
- Langkah 10 : Pilih No Tel dari dropdown list dan masukkan nombor tel
- Langkah 11 : Masukkan Sambungan
- Langkah 12 : Pilih No Faks dari dropdown list dan masukkan nombor faks
- Langkah 13 : Masukkan Pegawai Yang Boleh Dihubungi

| Tarikh Pendaftaran Profesion *                                             |  |
|----------------------------------------------------------------------------|--|
| Tarikh Tamat Keahilan *                                                    |  |
| Sijil Profesional Individu *                                               |  |
| Browse No file selected.                                                   |  |
| Hanya .pdf dibenarkan. Saiz maksima 2000kb<br>Sijil Profesional Svarikat * |  |
| Browse No file selected.                                                   |  |
| Muat Turun<br>Hanva .pdf dibenarkan. Saiz maksima 2000kb                   |  |

Rajah 2.18 : Paparan Maklumat Keahlian Profesional

- Langkah 14 : Masukkan Nombor Keahlian Profesion
- Langkah 15 : Pilih Tarikh Pendaftaran Profesion
- Langkah 16 : Tarikh Tamat Keahlian
- Langkah 17 : Klik Browse... No file selected. untuk muat naik fail
- Langkah 18 : Klik butang

# 2.6 Log Permohonan Yang Telah Dipadam

| 10 | No. Permohonan          | Tajuk Permohonan                                                                                                    | Status                              | Dipadam Oleh                  | Tarikh              | Catatan                                        |
|----|-------------------------|----------------------------------------------------------------------------------------------------|-------------------------------------|-------------------------------|---------------------|------------------------------------------------|
| 1  | MPSJ KNAD200909-004     | PERMERONAN PERIASIN KEBENASIAN METANCANC YANG TELAH DILIU USKAN MENJUPP<br>VIDEDKALI ARADI A DAGI DADANGAN MEMDINA SEDUAH BANGUNAN RUANG PERNIAGAAN I TINGKAT DI<br>ALAS SERAHAGIAN LOT PELOT | Pernebaian<br>telah<br>dipadamkan   | ARDUI HAMILIRIN<br>AKUB (SP)  | 2020 12:07 11:52:14 | baang tidak lengkap                            |
| 2  | MPKJ P820208989.008 W82 | TPST WD 28/9                                                                                                    | Permehanan<br>Lelah<br>dipadamkan   | ABDUL HAMID BIN<br>AKUB (SP)  | 2020 11 18 09:32:25 | test                                           |
|    | MPK.141 20201014-004    | 11 SE 1                                                                                                    | Herrichonan<br>tolah<br>dipadamkan  | ABOUL DAMID BIN<br>AKUB (SP)  | 2020-10-19 12:30:45 | lest catalan.                                  |
|    | MPKJ-P820200929-004-W02 | TEST ISJ 23/9                                                                                                    | Permohonan<br>Iolah<br>dipadamkan   | ABDUL HAMID BIN<br>AKUB (SII) | 2020-10-16 17:23:17 | Permohonan Pelan<br>Bangunan tidak<br>lengkap. |
|    | WERT DRAGONISSE OOF MIR | 1H91 B3792/0                                                                                                    | Litermohonan<br>telah<br>dipadamkan | ABDUL HAMEDHIN<br>AKUB (SP)   | 2012/01/16/17:14:58 | lexting 919819                                 |
|    | MPKJ-P820200929-004-W02 | TC\$T I\$J 23/0                                                                                                    | Pernchonan<br>tolah<br>dipedenkan   | ADDUL HAMID DIN<br>AKUB (SP)  | 2020-10-16 17:02:50 | Ť                                              |
|    | MPKJ P823208529 004 W02 | TEST ISJ 29/9                                                                                                    | Permohonan<br>telah<br>dipadamkan   | ABDUL HAMID BIN<br>AKUB (SP)  | 2020 10 16 16:59:48 |                                                |
| 8  | MPK.FPID0200829-004-W07 | II STB3.74/9                                                                                                    | Permohonan<br>telah                 | AUDUL DAMID BIN<br>AKUB (SP)  | 2020-10-16 16:45:07 |                                                |

#### Log Permohonan Yang Telah Dipadam

Rajah 2.19 : Paparan Log Permohonan Yang Telah Dipadam

Langkah 1 : Klik modul Log Permohonan Dipadam

### **3 PROJEK**

#### 3.1 Senarai Projek (Status Perancangan)

Pengguna boleh mengemaskini maklumat atau tambah permohonan yang hendak didaftarkan di bawah projek selepas Pegawai OSC mendaftarkan projek. Pendaftaran projek hanya membenarkan permohonan yang berstatus "**Lulus**".

Pengguna boleh merujuk paparan Dashboard atau Senarai Projek untuk melihat paparan projek yang telah didaftarkan oleh Pegawai OSC.

| nalisa ( Secielari enger | •                            |                                                                                                    |               |                  |      |
|--------------------------|------------------------------|----------------------------------------------------------------------------------------------------|---------------|------------------|------|
| 10 v rakad               |                              |                                                                                                    |               | Carian           |      |
| Tarikh Didaftar          | Kod Projek                   | Ti Tajuk Projek (1)                                                                                                    | Pemaju        | Status Projek    | tofo |
| 14 01 2021               | MRI DSE20210114 001          | PREFERENCE PROVIDENCE PROVID | TEN WEE SEDNC | Dalam Peribinaan | Info |
| 13-01-2021               | MPKJ-CSC20210113-001         | TEST 13/1 PROJEK 1                                                                                                    | TEN WEE SEONG | Dalam Pembinaan  | Info |
| 11-01-2021               | MPKJ-OSC20210111-001         | TESTING /TIF#H 11/1/2021                                                                                                    | TEN WEE SEONG | Pra CCC Lengkap  | Info |
| 22 12 XI2d               | ΜΡΚ <u>Ι</u> ΟSC20201222 DOI | 1981JE K 19-RAOHONEN MUKU KA20201221 DIK MIRU KM20201221 OT9 MIRU<br>KM20201221-020 MPKU-P020201221-017                                                                                                    | TEN WEE SEONG | Projek Sałesza   | lafe |
| 19-12-2020               | MPKj-06C20201219-001         | PROJEK PELAKSANAAN 19/12                                                                                                    | TEN WEE SEONG | Perancangan      | Info |
| 10-12-2020               | MPKj-06C20201218-001         | TEST FLOW PROGES 3 SEI IINGGA 6                                                                                                    | TEN WEE SEONG | Projek Selesai   | Info |
| 17-12-2020               | MPKj-0SC20201217-001         | TEST 20201217 ATIFAIL                                                                                                    | TEN WEE SEONG | Lengkap Diterima | Info |
| 16 12 2020               | MPKj OSC20201216-001         | TEST PROJEK ALIBAH                                                                                                    | TEN WEE SEONC | Penerimaan CCC   | lafe |
| 08 12 2020               | MH DSC20201208.001           | TEST PREJEK 1                                                                                                    | TEN WEE SEONC | Pra CCC Longkap  | Inte |
| 05 12 2020               | MPK[ 08020201205 001         | TESTING TEST                                                                                                    | TEN WEE SEONC | Projek Selesar   | Inte |

Rajah 3.1 : Paparan Senarai Projek

Langkah 1 : Klik modul Senarai Projek

Langkah 2 : Klik butang

#### Maklumat Projek

| 1. Pendaftaran 2. Kelulusan                 | 3. Persheritahuan Mula Kenja 💦 /     | Pemeriksaan Intarm 5. Pemeriksaan Aldur (100 | 6. Pendepositan EEE |
|---------------------------------------------|--------------------------------------|----------------------------------------------|---------------------|
| klumet Am Senarsi Sernek Dokumen Kerja Tara | ah Senarai Semak Dokumen Kerja Dangu | nan Semak & Hantar                           |                     |
| laklumat Projek                             |                                      |                                              |                     |
| od Projek                                   | MPKI 05C20201219 001                 |                                              |                     |
| njuk Projek                                 | PROJEK PELAKSANAAN 19/12             |                                              |                     |
| ategori Projek                              | 🔿 Tidak Berkaitan                    | Persendirian                                 | 🔿 Projek Kerajaan   |
|                                             | 😳 Usahasama (Outright Sale)          |                                              |                     |
| angka Bina                                  |                                      | Jangka Slap                                  |                     |
| tatus Projek                                | Perancangan                          |                                              |                     |
| a. Lat                                      | 1                                    | Negeri                                       | SELANDOR            |
| serah                                       | HULU LANGAT                          | Mukim                                        | KAJANG              |
| Pengurus Projek                             |                                      |                                              |                     |
| Nama Pegewa                                 | Nombar Telefon                       | Email                                        |                     |
| TEN WEE SEON C                              | 0129263224                           | nurtarhana@scripajam.com.my                  |                     |
| TEN WEE SEONO                               | 0129203224                           | nurfachana@scripajam.com.my                  |                     |

Rajah 3.2 : Paparan Maklumat Projek

| Kemaskini Projek<br>Tajak Projek                 |                  |   |                   |                           |
|--------------------------------------------------|------------------|---|-------------------|---------------------------|
| PROJER PLEAKSANAAN 19/12                         |                  |   |                   |                           |
| Kategori Projek                                  |                  |   |                   |                           |
| 💭 Tidak Berkaitan                                | Percendirian     |   | O Projek Kerajaan | Usahasama (Cutright Sale) |
| Fail Rujukan                                     |                  |   |                   |                           |
| sec/001                                          |                  |   |                   |                           |
| Pemaju                                           |                  |   |                   |                           |
| TEN WEE SEONG (DYNAMIC AGE CONSTRUCTION SDN.BHD) |                  |   |                   |                           |
| .langka Rina                                     |                  |   |                   |                           |
| Jangka Sisp                                      |                  |   |                   |                           |
| Slatus Projek                                    |                  |   |                   |                           |
| Perandangan                                      |                  |   |                   |                           |
| No. Lot                                          |                  |   |                   |                           |
| 1                                                |                  |   |                   |                           |
| Negeri                                           |                  |   |                   |                           |
| Belanger                                         |                  | - |                   |                           |
| Deerah                                           |                  |   |                   |                           |
| Hulu Langat                                      |                  | • |                   |                           |
| Muldim                                           |                  |   |                   |                           |
| Kajang                                           |                  | * |                   |                           |
| Kemaskini                                        | Batal Kennaskini |   |                   |                           |

Rajah 3.3 : Paparan Kemaskini Projek

Kemaskini Projek

Langkah 4 : Kemaskini maklumat-maklumat yang diperlukan

Langkah 5 : Klik butang

| arlikh Diterima | Jenis Permohonan     | No Permohonan 1     | PSP                  | Tarikh Kelulusan Tamal | Status             | Info |
|-----------------|----------------------|---------------------|----------------------|------------------------|--------------------|------|
| 09 12 2020      | Permohonan Lain lain | MPKJ LL20201125 008 | ABDUL HAMID SIN AKUB |                        | Sedang<br>Diproses | Info |

Rajah 3.4 : Paparan Senarai Permohonan Bawah Projek

Tambah Permohonan

Langkah 6 : Klik butang

Langkah 7 : Pilih permohonan yang diperlukan

| Nomo                 | Profession         | Nama Syarikat                      | PSP    | info |
|----------------------|--------------------|------------------------------------|--------|------|
| IT NWEESEDING        | Pernaju            | OWNAMIC AGE CONSTRUCTION SIDE HEID | i slek | Info |
| ADDLE HAMID INN AKUD | Penancang Itanciar | ALIA PLANNING CONSULTANT           | Ys     | Info |
| FENANCE SEDING       | Pernaju            | DYNAMIC AGE CONSERUCTION SON HEID  | t kiek | Info |

Rajah 3.5 : Paparan Ahli Projek

Langkah 8 : Klik butang

Langkah 9 : Pilih penambahan ahli projek yang terlibat

| aklumat An                 | Senaral Semak Dokumen Kerla Tanah                                                        | Senaral Semak Dokumen Kerja Bangunan Semak S  | L Hantar                         |                                      |
|----------------------------|------------------------------------------------------------------------------------------|-----------------------------------------------|----------------------------------|--------------------------------------|
| Nomo fail (<br>Hanya fail) | ang sama akan menggantikan fali yang sodia<br>enis PDF size maksima 10MB sahaja diterima | ada.                                          |                                  |                                      |
| Vandatori                  |                                                                                          | Kelerannan                                    | Standard Nama Fall               | Dimust Naik                          |
| EMUA AGE                   | NSI                                                                                      |                                               |                                  |                                      |
| *                          | DORANG DIKERUM TANAH                                                                     |                                               | DRG_D_KCRUA_TANAJI (_^           | RG_B_KERJA_TANAH_ 21.91 KD           |
| *                          | RESIT BAYARAN KUMPULAN WANG PERKH                                                        | IDMATAN KEMAJUAN (ISF)                        | RESIT ISF *                      | C C RESIT_ISF_ 91 41 KB              |
| *                          | KELULUSAN KEBENARAN MERANCANG YAI                                                        | NG MASIH SAH                                  | KEBENARAN MERANCANG TANAH *      | E KEBENARAN_MERANCANG_TANAH 71 /1 ke |
| *                          | KH ULUSAN PELAN JALAN DAN PARTI YAN                                                      | C MASIH SAH                                   | PH ANJIAI ANJIANJIANJIANTIANAH.* | PELAN_JALAN_DAN_PARIT_TANAH21-01 KE  |
| *                          | KITULUSAN PITAN KIRJA TANALI YANG M                                                      | ASILI SATI                                    | PLI ANJKI RJAJIANALIJA           | PELAN_KERJA_TANAH2131 KB             |
| *                          | PELAN PANCANG TANDA (SETTING OUT)                                                        |                                               | PELAN_PANCANG_TANDA_4            | PELAN_PANCANG_TANDA_ 21.91%3         |
| *                          | PELAN STRUKTUR TERPERINCI (RC) SERTA                                                     | KRAAN STRUKTUR                                | PELAN RC TANAH *                 | PELAN_RC_TANAH_ IN STREET            |
| *                          | SURAT KEUULUSAN/ NO. RUJUKAN PERMIT                                                      | SEMENTARA                                     | SURAT PERMIT TANAH *             | C SURAT_PERMIT_TANAH 21 10 KH        |
| *                          | BURANG PERAKUAN PELAN TIKAN SYARIKA                                                      | AL PEMUNCULAN SISA DEPEJAL PEMBINAAN BERLESEN | PERAKUAN_PEMUNCUTAN_TANAH_*      | PERAKUAN_PEMUNGUTAN_TANAH21-31 KB    |
| *                          | JADUAL PLEAKSANAAN PROJEK (PROJEC)                                                       | SCHORT)                                       | JADUAI _PROJI K_1                | JADUAL_PROJEK21.01 KB                |
| *                          | SENARAI PERUNDING PROJEK                                                                 |                                               | SENARAL PERUNDING 4              |                                      |

Rajah 3.6 : Paparan Senarai Semak Dokumen Kerja Tanah

#### Langkah 10 : Klik tab Senarai Semak Dokumen Kerja Tanah

**Pilih Fail** 

Langkah 11 : Klik butang

| uat Naik Lampiran        |   |
|--------------------------|---|
| ma Fail Lampiran         |   |
| BORANG B KERJA TANAH     | > |
| Browse No file selected. |   |

Rajah 3.7 : Paparan Muat Naik Lampiran

Langkah 12 : Pilih Muat Naik Lampiran dari dropdown list

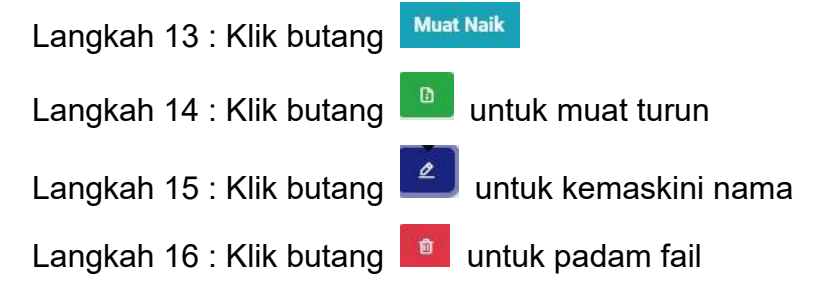

| Nama fall<br>Henya (eil | yang sama akan menggamikan fali yang sadia ada.<br>jenis PDF size meksima 10MD sahaja dilerima. |                                                  |                                          |
|-------------------------|-------------------------------------------------------------------------------------------------|--------------------------------------------------|------------------------------------------|
|                         |                                                                                                 | Pilih Fail                                       |                                          |
| Aandatori               | Kelerangan                                                                                      | Standard Nama Fail                               | Dimuel Neik                              |
| EMUA AGE                | 21/51                                                                                           |                                                  |                                          |
| *                       | EDRANC R BANCUNAN                                                                               | HIRLELBANCUNAN_                                  | 🚺 🛃 👩 BRG_B_BANGUNAN 21.31 KB            |
| *                       | RESERVARIAN PREMIUM FAMALE                                                                      | RESULPREMIUM_TANALLA                             | RESIT_PREMIUM_TANAH_+ 21.91 KB           |
| *                       | RUST BAYARAN GAJ PEMAJUWA                                                                       | REST_CAJ_PEMAJUAN_*                              | RESIT_CAJ_PEMAJUAN_ 2151 KD              |
| *                       | KELULUSAIN KEDENARAN MERANCANG YANG MASHI SATI                                                  | KEBENARAN MERANCANG BANGUNAN *                   | C C KEBENARAN_MERANCANG_BANGUNAN_ 3151   |
| *                       | KELULUSAN PELAN JALAN DAN PARIT YANG MASIH SAH                                                  | PELAN JALAN DAN PARIT BANGUNAN *                 | 0 PELAN_JALAN_DAN_PARIT_BANGUNAN_ 21414  |
| *                       | PELAN BANGUNAN YANG MASIH SAH                                                                   | PELAN BANGUNAN *                                 | D PELAN_BANGUNAN 21 ID KE                |
| *                       | PHANS DRACHR THREEBNER (IC) SHITA RRAAN STRUCT DR                                               | PHIAN_RC_RANGUNAN_*                              | E PELAN_RC_BANGUNAN_+21.21 KE            |
| *                       | SUBALKH ULISAN/ ND. RUURAN PERMIT SEMENTARA                                                     | SURAL_PERMIT_RANCTINAN_4                         | TANGUNAN, -21.21 KB                      |
| *                       | BORANG PERAKUAN PELAN UKAN SYARIKA LEEMUNGUTAN SISA PEPEJAL PEMUR                               | NAAN BEREESEN PERAKUAN JA MUNGULAN JIAN BUNAN JA | The PERAKUAN_PEMUNGUTAN_BANGUNAN_ 21.918 |

Rajah 3.8 : Paparan Senarai Semak Dokumen Kerja Bangunan

#### Langkah 17 : Klik tab Senarai Semak Dokumen Kerja Bangunan

Langkah 18 : Klik butang Pilih Fail

| Muat Naik Lampiran                                              | × |
|-----------------------------------------------------------------|---|
| Nama Fail Lampiran                                              |   |
| BORANG B BANGUNAN                                               | ~ |
| Browse No file selected.                                        |   |
| Kembali Muat Naik<br>Rajah 3.9 : Paparan Muat Naik Lampiran     |   |
| Langkah 19 : Pilih Muat Naik Lampiran dari <i>dropdown list</i> |   |
| Langkah 20 : Klik butang Muat Naik                              |   |
| Langkah 21 : Klik butang 🛄 untuk muat turun                     |   |
| Langkah 22 : Klik butang 🗾 untuk kemaskini nama                 |   |

Langkah 23 : Klik butang 🛄 untuk padam fail

| Maklumat Am                | Senarai Semak Dokumen Kerja Tanah       | Senarai Semak Dokumen Kerja Bangunan | Semak & Hantar |  |
|----------------------------|-----------------------------------------|--------------------------------------|----------------|--|
| PERHATIAN!<br>Permohonan M | PKJ-LL20201125-008 bawah projek masih l | belum lulus.                         |                |  |
| Hantar Maklumat            | Projek Untuk Semakan OSC                |                                      |                |  |
| Saya menges                | ahkan segala maklumat yang dihantar ada | lah betul.                           |                |  |
| Hantar                     |                                         |                                      |                |  |
|                            |                                         |                                      |                |  |

Rajah 3.10 : Paparan Semak & Hantar

Langkah 24 : Tandakan pengesahan

Langkah 25 : Klik butang 📕

## 3.2 Senarai Projek (Status Lengkap Diterima)

Pegawai OSC akan mengemaskini pendaftaran kepada Lengkap Diterima selepas Pemohon menghantar dokumen fizikal di kaunter.

| Utarria / Seriera Projek |                                    |                                                                                                    |               |                  |      |
|--------------------------|------------------------------------|----------------------------------------------------------------------------------------------------|---------------|------------------|------|
| 10 🔽 rekad               |                                    |                                                                                                    |               | Carian           |      |
| Tarikh Didaftar 👘        | Kod Projek                         | Ti Tajuk Projek (1                                                                                     | Pemaju        | Status Projek    | tofo |
| 14 01 2021               | MRI DSC20210114-001                | PREFERENCE PER                                                                                         | TEN WEE SEDNC | Dalam Pendenaan  | Info |
| 13-01-2021               | MPKJ-08C20210113-001               | TEST 13/1 PROJEK 1                                                                                     | TEN WEE SEONG | Dalam Pembinaan  | lafo |
| 11-01-2021               | MPKI-OSC20210111-001               | TESTING ATIFAH 11/1/2021                                                                               | TEN WEE SEONG | Pra CCC Lengkap  | Info |
| 22 12 202d               | ΜΡΚ <mark>Ι</mark> ΟΣΕΣΦΟΡΟΤΟΣΟ ΟΠ | 1981JEK 19-BROHONAN MIKU KM20201221 018 MIKU KM20201221 019 MIKU<br>KM20201221-020 MPKU-P020201221-017 | TEN WEE SEONG | Projek Salesan   | lafo |
| 19-12-2020               | MPKj-06C20201219-001               | PROJEK PELAKSANAAN 19/12                                                                               | TEN WEE SEONG | Perancangan      | Info |
| 10-12-2020               | MPKj-06020201218-001               | TEST FLOW PROSES 3 SEI IINGGA 6                                                                        | TEN WEE SEONG | Projek Selesai   | Info |
| 17-12-2020               | MPKj-06020201217-001               | TEST 20201217 ATIFAL                                                                                   | TEN WEE SEONG | Lengkap Diterima | info |
| 16 12 2020               | ΜΡΚ <u>Ι</u> ΟΧΕΣΙΔΙΖΟΤΣΊ & DOT    | TEST PROJEK ALIEAH                                                                                     | TEN WEE SEONC | Penerimaan COC   | Info |
| 08 12 2020               | MH DSD20201208.001                 | TEST PROJEK 1                                                                                          | TEN WEE SEONG | Pra CEE Lengkap  | lato |
| 05 12 2020               | MPKj 08020201205.001               | TESTING TEST                                                                                           | TEN WEE SEONC | Projek Selesar   | Inte |

Rajah 3.11 : Paparan Senarai Projek

Langkah 1 : Klik modul Senarai Projek

Langkah 2 : Klik butang

## 3.3 Senarai Projek (Status Dalam Pembinaan)

Pengguna boleh melihat salinan Notifikasi Mula Kerja yang telah dihantar oleh Pegawai OSC kepada Agensi Teknikal Dalaman (ATD) dan Agensi Teknikal Luaran (ATL) yang terpilih.

| Senarai | Proj | ek |
|---------|------|----|
|---------|------|----|

| 10 🔽 rokad       |                              |                                                                                                    |               | Canan            |       |
|------------------|------------------------------|----------------------------------------------------------------------------------------------------|---------------|------------------|-------|
| arikh Didaftar 👘 | Kod Projek                   | Tajuk Projek                                                                                            | Pemaju        | Status Projek    | tafo  |
| 14 01 2021       | MBI DSC20210114 001          | 1981.FKT-FRUMAHAN PPR                                                                                   | IFN WEE SEDNC | Dalam Pendenaan  | Info  |
| 13-01-2021       | MPKJ-08C20210113-001         | TEST 13/1 PROJEK 1                                                                                      | TEN WEE SEONG | Dalam Pembinaan  | Info  |
| 11-01-2021       | MPKI-OSC20210111-001         | TESTING ATIFAH 11/1/2021                                                                                | TEN WEE SEONG | Pra CCC Lengkap  | lafo  |
| 22 12 XI20       | ΜΡΚ <u>Ι</u> ΟδΟΣΦΡΟΤΡΡΡ ΟΔΤ | 1981JE K 19-BMOHONAN MIRU KM20201221 018 MIRU KM20201221 019 MIRU<br>KM20201221-020 MPKJ-P020201221-017 | TEN WEE SEONG | Projek Salesan   | lafo  |
| 19-12-2020       | MPKj-06020201219-001         | PROJEK PELAKSANAAN 19/12                                                                                | TEN WEE SEONG | Perencangan      | Info  |
| 16-12-2020       | MPKj-06020201218-001         | TEST FLOW PROSES 3 SEI IING GA 6                                                                        | TEN WEE SEONG | Projek Selesai   | Info  |
| 17-12-2020       | MPKj-06020201217-001         | TEST 20201217 ATIFAL                                                                                    | TEN WEE SEONG | Lengkap Diterima | Info  |
| 16 12 2020       | ΜΡΚ <u>Ι</u> ΟδΙΟΧΟΥΡΊΙΑ ΟΔΙ | TEST PROJEK ALIEAH                                                                                      | TEN WEE SEONC | Penerimaan CCC   | lafo  |
| 08 12 2020       | MH DSC20201208.001           | TEST PROJEK 1                                                                                           | TEN WEE SEONC | Pra CCC Lengkap  | info  |
| 05 12 2020       | MPR OSC20201205 DOI          | LESTING LEST                                                                                            | TEN WEE SEONG | Projek Selesai   | Talla |

Rajah 3.12 : Paparan Senarai Projek

Langkah 1 : Klik modul Senarai Projek

Langkah 2 : Klik butang

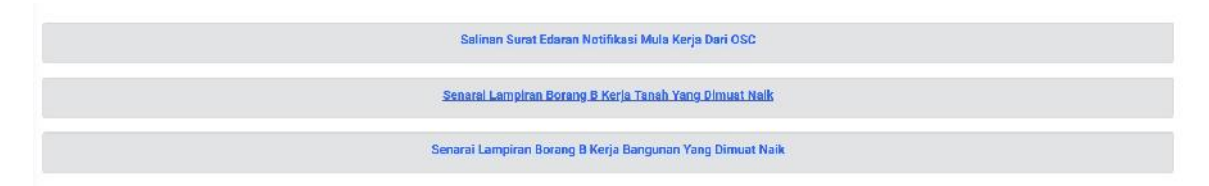

Rajah 3.13 : Paparan Salinan Notifikasi Mula Kerja

Langkah 3 : Klik pautan seperti di Rajah 3.13

Langkah 4 : Klik butang 📃 untuk paparan Surat Edaran

### 3.4 Senarai Projek (Status Pemeriksaan Interim)

Pengguna boleh melihat laporan lawatan tapak bina yang telah dihantar oleh Agensi Teknikal Dalaman (ATD) dan Agensi Teknikal Luaran (ATL) yang terpilih. Pengguna boleh menggunakan platform ini untuk menghantar Notis Pemeriksaan Semula kepada Agensi Teknikal Dalaman (ATD) dan Agensi Teknikal Luaran (ATL) yang terpilih jika ada Notis KetIdakpatuhan ada dihantar.

| 2 | 5 v rekod per halan | IRFI   |                   |                                                    | Carian                    |       |
|---|---------------------|--------|-------------------|----------------------------------------------------|---------------------------|-------|
|   | Tarikh Lawatan      | Ulasan | Jenis Lawatan     | Pengulas                                           | Laporer & Gamber<br>(PDF) | Statu |
|   | מעמע עד דע          | tost   | Pemerikaan Interm | AZIB HIN ASPAR<br>(Jabatan Kerja Baya<br>Malaysia) | Laparan Cambo*            | Patul |

Rajah 3.14 : Paparan Rekod Pemantauan Tapak Bina dan Pemeriksaan Interim

| Notis Kepada *            | Pilih Agonsi 🗸                                                                      |
|---------------------------|-------------------------------------------------------------------------------------|
| Jonis Lawatan *           | Pemeriksaan interim                                                                 |
| Tarikh Cadangan Lawatan 🎙 | ud / mm / yyyy                                                                      |
| Dokumen Berkaltan (PDF)   | Downe No lite selected<br>▲ Hanys fall jenis PDF size meksima 10MB sahaja diterime. |
| Nota *                    |                                                                                     |
|                           |                                                                                     |

Rajah 3.15 : Paparan Hantar Notis Pemeriksaan Kepada Agensi

Langkah 1 : Pilih Agensi dari dropdown list

Langkah 2 : Pilih Jabatan/Agensi dari dropdown list mengikut pilihan agensi

Langkah 3 : Pilih Jenis Lawatan dari dropdown list

Langkah 4 : Pilih Tarikh Cadangan Lawatan

Langkah 5 : Klik butang Browse... No file selected. untuk muat naik fail

Langkah 6 : Masukkan Nota

Langkah 7 : Klik butang

| aper 25  | v rekod per ha | ilaman                        | pada Agensi          |            |                       | Carlan               |
|----------|----------------|-------------------------------|----------------------|------------|-----------------------|----------------------|
| ÷        | Tanikh Natis   | Tarikh<br>Godangen<br>Lewaten | Jenis<br>Pomorikaaan | Nota       | Kopada Agonai         | Laporan Pematuhan    |
|          |                |                               |                      | Tiada reko | d dilemui. Harap maal |                      |
| da rekod | wanad          |                               |                      |            |                       | Sebelumiya Selenizri |

Rajah 3.16 : Paparan Rekod Notis Pemeriksaan Kepada Agensi

### 3.5 Senarai Projek (Status Pemeriksaan Interim Akhir)

Pengguna boleh mencadangkan tarikh pemeriksaan interim akhir lawatan tapak bina kepada Agensi Teknikal Dalaman (ATD) dan Agensi Teknikal Luaran (ATL) yang terpilih. Pengguna boleh menggunakan platform ini untuk menghantar Notis Pemeriksaan Semula kepada Agensi Teknikal Dalaman (ATD) dan Agensi Teknikal Luaran (ATL) yang terpilih jika ada Notis KetIdakpatuhan ada dihantar.

| par 2 | > v rokod per halar | man        |                         |                                                                 | Carlan                    |             |
|-------|---------------------|------------|-------------------------|-----------------------------------------------------------------|---------------------------|-------------|
| #     | Tarikh Lawaiza      | Ulasan     | Jenis Lawatan           | Pengalas                                                        | Laporan & Cambor<br>(PDF) | Status      |
| 1     | 18 11 2020          | Scmus Okay | Pernerfiksaan Akhili II | AZRI BIN ASPAR<br>(Jabatan Kerja Raya<br>Malaysia)              |                           | Tidak Patuh |
| 2     | 12-11-2020          | rest draf2 | Penneriksaan Akhir I    | AZHI TUN ASPAR<br>(Jabatan Kerja Raya<br>Moloysio)              |                           | tidak Peluh |
| 3     | 11-11-2020          | test dref  | Pemerkssen Akhiri       | AZRI DIN ASPAR<br>(Jabatan Kerja Raya<br>Malayasi)              |                           | Tidak Patun |
| 4     | 05 11 2020          | test       | Pemetikseen Interim     | ABDUL WAFI BIN<br>MINHAT<br>(Indah Weler<br>Konsortium Sdh Bho) |                           | Tidak Patun |
| 5     | 02-11-2020          |            | Perneriksaan Berkala    | AZRI DIN ASPAR<br>(Japatan Kerja Raya<br>Melayaie)              | Lacuran Samber            | Tidak Paluh |

Rajah 3.17 : Paparan Rekod Pemantauan Tapak Bina dan Pemeriksaan Interim

| antar Notis Pemeriksaan Kepada | Agensi                                                                                 |
|--------------------------------|----------------------------------------------------------------------------------------|
| Notis Kepada *                 | Pilli Agensi Y                                                                         |
| Jonis Lawatan *                | Pomeriksaan Interim                                                                    |
| Tarikh Cadangan Lawatan 🍋      | ad / mm / ywy                                                                          |
| Dokumen Berkaltan (PDF)        | Toconne No lile solencied<br>A Hanya fall Jenis PDF size meksima 10MB sahaja diterima. |
| Nota *                         |                                                                                        |
|                                |                                                                                        |
|                                | Reinfall Abdus                                                                         |

Rajah 3.18 : Paparan Hantar Notis Pemeriksaan Kepada Agensi

- Langkah 1 : Pilih Agensi dari dropdown list
- Langkah 2 : Pilih Jabatan/Agensi dari dropdown list mengikut pilihan agensi
- Langkah 3 : Pilih Jenis Lawatan dari dropdown list
- Langkah 4 : Pilih Tarikh Cadangan Lawatan
- Langkah 5 : Klik butang Browse... No file selected. untuk muat naik fail

Hantar Notis

Langkah 6 : Masukkan Nota

Langkah 7 : Klik butang

| ar 2 | is v rekod por h | nalaman                       |                        |                              |                              | Carlan            |
|------|------------------|-------------------------------|------------------------|------------------------------|------------------------------|-------------------|
| *    | Tarikh Notis     | Tanikh<br>Cadangan<br>Lawatan | Jenis<br>Pemerikaaan   | Nota -                       | Kepada Agenal                | Laporan Pematuhan |
| 1    | 04-11-2020       | •                             | Pemerikasan Akhir<br>I | lesi                         | Jabatan Kerja Raye Mallaysia | 8                 |
| 2    | 30-10-2020       | ÷                             | Pemerikssan Akhir      | test agensi fadilah          | Jabatan Kejuruteraan         | <u>.</u>          |
| 8    | 30 10 2020       |                               | Pemerikaan             | test hantar notis ke fadilah | Jabetan Kojurutoraan         | 8                 |

Rajah 3.19 : Paparan Rekod Notis Pemeriksaan Kepada Agensi

| Mashmat Am                            | Nolis/Arahan (                             | ertriis Aktiviti                                  | Senarai Semak Dokumen 63-63 |      |                    |                |             |
|---------------------------------------|--------------------------------------------|---------------------------------------------------|-----------------------------|------|--------------------|----------------|-------------|
| A Nama lail yan<br>A Hanya fal jen    | g sama akan menj<br>Is PDF sizo maksin     | ggantikan leil yang sec<br>na TOMB sahaja diterir | lia ada.<br>ma              |      |                    |                |             |
|                                       |                                            |                                                   |                             |      | Pluh Fall          |                |             |
| Man                                   | idatori                                    |                                                   | Keterangan                  |      | Standard Nama Fail |                | Dimust Nalk |
| SEMUA AGENS                           | 1                                          |                                                   |                             |      |                    |                |             |
|                                       | *                                          | Kerja-Kerja Tanah                                 |                             | G1 * |                    | 2 C 01_ 2191KN |             |
|                                       | *                                          | Pemancangan Tanda                                 | 8                           | G2 * |                    | 🔁 🛃 📴 🖓 🖉 🕹    |             |
|                                       | *                                          | Asas Tepak                                        |                             | G3 * |                    | 📴 🛃 🚺 🛛 🖓 🖉 👔  |             |
| Hantar Boran<br>Saya menges<br>Hantar | i <u>g G1-G3 Kepa</u><br>sahkan segala mal | <u>da OSC</u><br>dumat yang dihantar a            | dələh Betul.                |      |                    |                |             |

Rajah 3.20 : Paparan Senarai Semak Dokumen G1-G3

## Langkah 8 : Klik tab Senarai Semak Dokumen G1-G3

| angkah 9 : Klik butang Pilih Fail |   |
|-----------------------------------|---|
| Muat Naik Lampiran                | × |
| Nama Fail Lampiran                |   |
| G1: Kerja-Kerja Tanah             | ~ |
| Browse No file selected.          |   |
| Kambali Must Maik                 |   |

#### Rajah 3.21 : Paparan Muat Naik Lampiran

Langkah 10 : Pilih Muat Naik Lampiran dari dropdown list

| Langkah 11 : Klik butang 🏼 Mua | t Naik               |
|--------------------------------|----------------------|
| Langkah 12 : Klik butang 🔲     | untuk muat turun     |
| Langkah 13 : Klik butang 🙋     | untuk kemaskini nama |
| Langkah 14 : Klik butang 💼     | untuk padam fail     |
| Langkah 15 : Tandakan penge    | esahan               |
| Langkah 16 : Klik butang Han   | tar                  |

## 3.6 Senarai Projek (Status Pra CCC Lengkap)

Pengguna boleh memuat naik keseluruhan Borang G dan F/F1 jika Pegawai OSC menerima Lengkap dokumen-dokumen tersebut

| Maxlumat Am                                 | Notis/Arahan Dertulis Aktivili Senarai Semak D                                       | kokumen G1-G3 Senerai Semak Dokum | en Deposit CCC              |             |
|---------------------------------------------|--------------------------------------------------------------------------------------|-----------------------------------|-----------------------------|-------------|
| A Nama fall yang sa<br>A Henya fail jenis P | ima akan menggantikan tali yang sedia ada.<br>Di size maksima tokhi sabaja diterrina |                                   |                             |             |
|                                             |                                                                                      |                                   | Pilih Fail                  |             |
| Mandatori                                   | Kelenengan                                                                           | Standard Name Fail                | Dakumen Sokongen            | Dimust Naik |
| SEMUA AGENSI                                |                                                                                      |                                   |                             |             |
| *                                           | Struktur                                                                             | 04_*                              |                             |             |
| *                                           | Pepaipan Air Dalaman                                                                 | 05_*                              |                             |             |
| *                                           | Pepuipan Sanitan Dalaman                                                             | Cb_1                              |                             |             |
| *                                           | ) lektrikal Dalaman                                                                  | 67_*                              |                             |             |
| *                                           | Menentang Kebakaran Pasif                                                            | 686_*                             | Sural Pelepisan IIOMUA      |             |
|                                             |                                                                                      |                                   | (Dekur Diverma)             |             |
| *                                           | Menentang Kebakaran Aktif                                                            | (19_*                             | Sural Pelepasan RCMR4       |             |
|                                             |                                                                                      |                                   | (Delum Diterma)             |             |
| *                                           | Pengudaraan Mekanikal                                                                | G10 *                             |                             |             |
| *                                           | Pernasangan I dy Eskalator                                                           | m1_*                              | Hijil kelayakan JRK (       |             |
|                                             |                                                                                      |                                   | (Bolum Diterimat            |             |
| *                                           | Bangunan                                                                             | G12 *                             |                             |             |
| *                                           | Sistem Bekalan Air Luaran                                                            | 015 *                             | Burat Pengesahan PBAN       |             |
|                                             |                                                                                      |                                   | (Belan Disensa)             |             |
| *                                           | Retikulasi Pembetungan                                                               | G14 *                             | Sijil Pengesshan (WK/MAAJAR |             |

Rajah 3.22 : Paparan Senarai Semak Dokumen Deposit CCC

Langkah 1 : Klik tab Senarai Semak Dokumen Deposit CCC

Langkah 2 : Klik butang

#### **Muat Naik Lampiran**

| G4: Struktur             | ~ |
|--------------------------|---|
| Browse No file selected. |   |

x

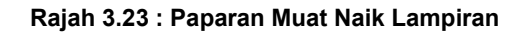

Langkah 3 : Pilih Muat Naik Lampiran dari dropdown list

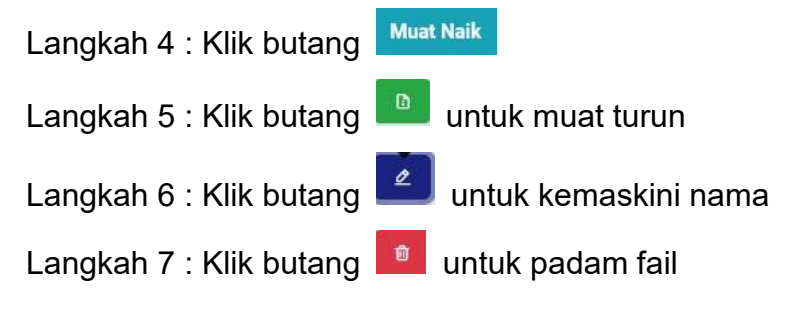

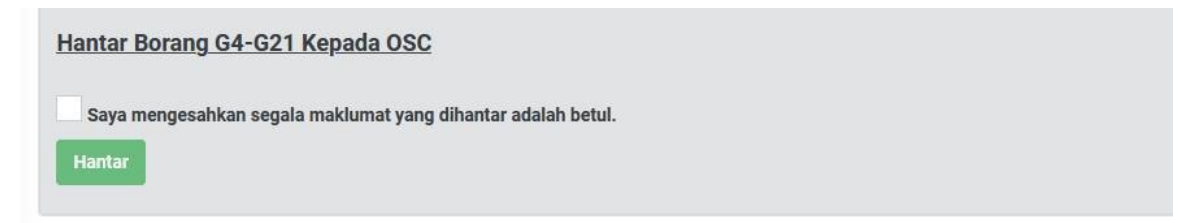

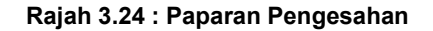

Langkah 8 : Tandakan pengesahan

Langkah 9 : Klik butang

| Maklumet Am Not                                  | s/Arahan Bertalis Aktiviti Borang F/TT                                      |                    |                          |  |
|--------------------------------------------------|-----------------------------------------------------------------------------|--------------------|--------------------------|--|
| A Nama fall yang sama<br>A Lianya fail jenis Pol | akan menggantikan fali yang sedia ada.<br>Kas maka ma 10WU sahaja diterima. |                    |                          |  |
|                                                  |                                                                             | Plih Fall          |                          |  |
| Mandatori                                        | Ketorungan                                                                  | Standard Nama Fail | Dimuat Navik             |  |
| SEMUA AGENSI                                     |                                                                             |                    |                          |  |
| *                                                | Perekuan Stap dan Pernatuhan (CCC)                                          | BORANC F FI *      | B C BORANG_F_F1 / INF NA |  |
| Hantar Borang F/F1 Kepada OSC                    |                                                                             |                    |                          |  |
| Saya mengesahkan<br>Hardar                       | segala makkunat yang dihuntar adalah betul.                                 |                    |                          |  |

Rajah 3.25 : Paparan Borang F/F1

Langkah 10 : Pilih Muat Naik Lampiran dari dropdown list

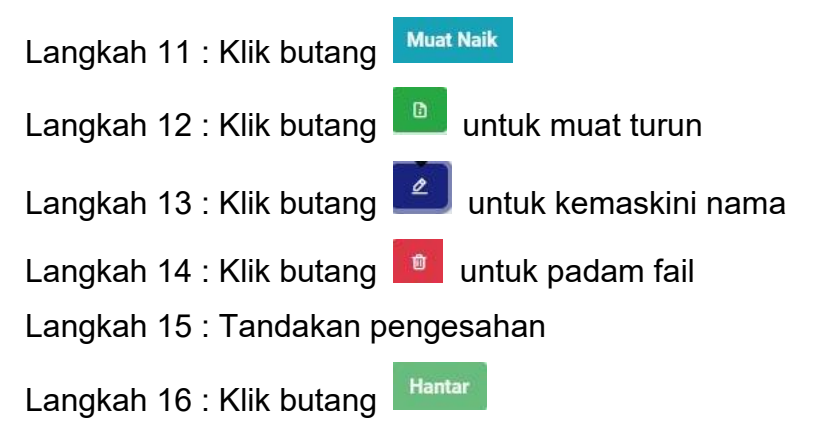

### 3.7 Senarai Projek (Status Projek Selesai)

Pegawai OSC menerima Lengkap keseluruhan Borang G dan F/F1 dan status projek bertukar kepada selesai.

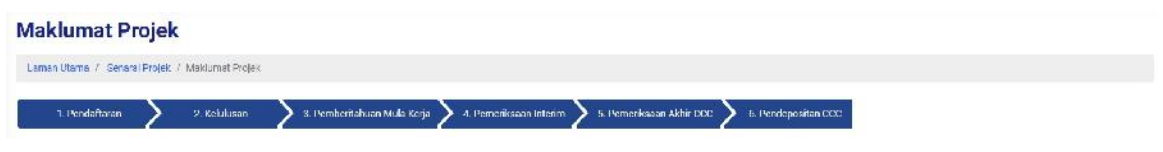

Rajah 3.26 : Paparan Proses Keseluruhan

## 4 LAMPIRAN

# 4.1 Surat Edaran Untuk Agensi Teknikal Dalaman (ATD)

|                                                                                                 | <b>Š</b>                                                                   |  |  |  |
|-------------------------------------------------------------------------------------------------|----------------------------------------------------------------------------|--|--|--|
| MAJLIS PERBANDARAN KAJANG                                                                       |                                                                            |  |  |  |
| Kepada:<br>Jabatan Kejuruteraan                                                                 | Fail Rujukan: 0001<br>Tarikh: 16 January 2021                              |  |  |  |
| Tuan / Puan,                                                                                    |                                                                            |  |  |  |
| NOTIFIKASI MULA KERJA BINAAN                                                                    |                                                                            |  |  |  |
| Dengan segala hormatnya saya merujuk ke                                                         | pada perkara di atas.                                                      |  |  |  |
| 2. Dikemukakan edaran dokumen Notifikas                                                         | i Mula Kerja Tanah/ Mula Kerja Bangunan cadangan pemajuan seperti berikut; |  |  |  |
| TEST FLOW PROSES 3 SEHINGGA 6                                                                   |                                                                            |  |  |  |
| i. No. Lot: <u>1</u>                                                                            | ii. Mukim: <u>Kajang</u>                                                   |  |  |  |
| iii. Daerah: <u>Hulu Langat</u>                                                                 | iv. Negeri: <u>Selangor</u>                                                |  |  |  |
| Sekian, terima kasih.                                                                           |                                                                            |  |  |  |
| Saya yang menjalankan amanah,                                                                   |                                                                            |  |  |  |
| PEGAWAI OSC MPKJ                                                                                |                                                                            |  |  |  |
| Majlis Perbandaran Kajang                                                                       |                                                                            |  |  |  |
| sk:                                                                                             |                                                                            |  |  |  |
| 1. Orang Yang Mengemukakan<br>TUAN ZAMRI B.TUAN EMBONG<br>Tel: 05-2415535<br>Faks: 05-2435535   |                                                                            |  |  |  |
| 2. Pemaju/Pemilik Tanah<br>TEN WEE SEONG<br>DYNAMIC AGE CONSTRUCTION SDN.BHD<br>Tel: 06-7992218 |                                                                            |  |  |  |
| Faks: -                                                                                         |                                                                            |  |  |  |
| 3. JABATAN KEJURUTERAAN                                                                         |                                                                            |  |  |  |
| 4. JABATAN KERJA RAYA MALAYSIA                                                                  |                                                                            |  |  |  |

# 4.2 Surat Edaran Untuk Agensi Teknikal Luaran (ATL)

| 1                                                                                                    |                                                                     |  |  |  |
|----------------------------------------------------------------------------------------------------|---------------------------------------------------------------------|--|--|--|
| MAJLIS PERBANDARAN KAJANG                                                                                  |                                                                     |  |  |  |
| Kepada:<br>Jabatan Kerja Raya Malaysia                                                                     | Fail Rujukan: 0001<br>Tarikh: 16 January 202 <sup>-</sup>           |  |  |  |
| Tuan / Puan,                                                                                               |                                                                     |  |  |  |
| NOTIFIKASI MULA KERJA BINAAN                                                                               |                                                                     |  |  |  |
| Dengan segala hormatnya saya merujuk kepada j                                                              | perkara di atas.                                                    |  |  |  |
| 2. Dikemukakan edaran dokumen Notifikasi Mula                                                              | Kerja Tanah/ Mula Kerja Bangunan cadangan pemajuan seperti berikut; |  |  |  |
| TEST FLOW PROSES 3 SEHINGGA 6                                                                              |                                                                     |  |  |  |
| i. No. Lot: <u>1</u>                                                                                       | ii. Mukim: <u>Kajang</u>                                            |  |  |  |
| iii. Daerah: <u>Hulu Langat</u>                                                                            | iv. Negeri: <u>Selangor</u>                                         |  |  |  |
| Sekian, terima kasih.                                                                                      |                                                                     |  |  |  |
| Saya yang menjalankan amanah,                                                                              |                                                                     |  |  |  |
| PEGAWAI OSC MPKJ                                                                                           |                                                                     |  |  |  |
| Majlis Perbandaran Kajang                                                                                  |                                                                     |  |  |  |
| sk:                                                                                                    |                                                                     |  |  |  |
| 1. Orang Yang Mengemukakan<br>TUAN ZAMRI B.TUAN EMBONG<br>Tel: 05-2415535<br>Faks: 05-2435535              |                                                                     |  |  |  |
| 2. Pemaju/Pemilik Tanah<br>TEN WEE SEONG<br>DYNAMIC AGE CONSTRUCTION SDN.BHD<br>Tel: 06-7992218<br>Faks: - |                                                                     |  |  |  |
| 3. JABATAN KEJURUTERAAN                                                                                    |                                                                     |  |  |  |
|                                                                                                    |                                                                     |  |  |  |